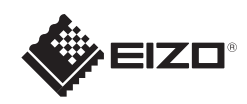

## FlexScan<sup>o</sup> S1703/S1903/S1923/S1933 Monitor LCD colorido

# Guia de Instalação

### Importante

Leia as PRECAUÇÕES, este Guia de Instalação e o Manual do usuário armazenados no CD-ROM com atenção para familiarizar-se com o uso seguro e eficiente deste produto.

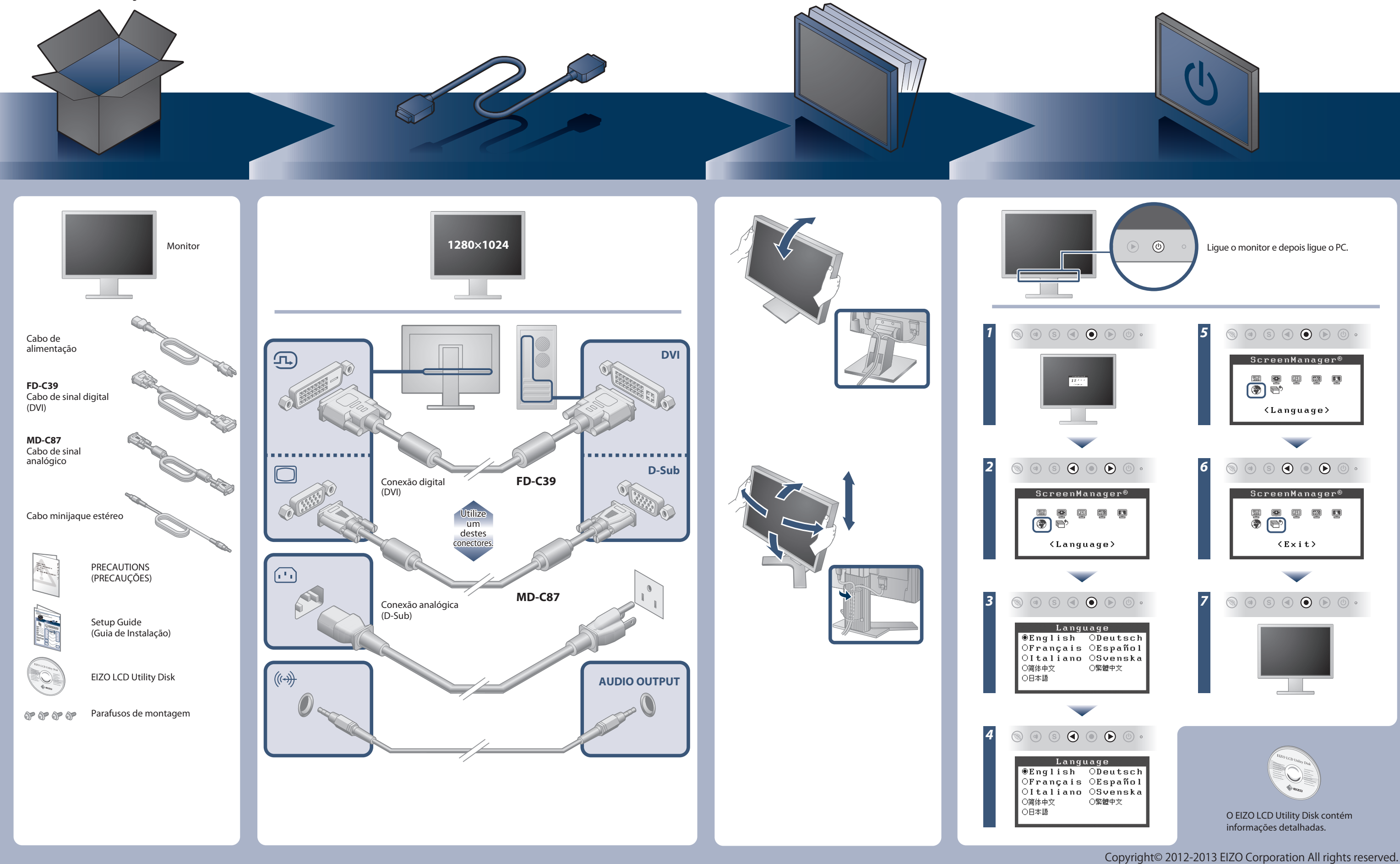

### Nenhum problema com a imagem

Se nenhuma imagem for exibida no monitor, mesmo após a execução das ações corretivas a seguir, entre em contato com um representante local da EIZO.

| Problema               |                                                                                                    | Possíveis causas e soluções                                                                                                    |
|------------------------|----------------------------------------------------------------------------------------------------|----------------------------------------------------------------------------------------------------|
| Sem imagem             | O indicador de força não acende.                                                                                                    | <ul> <li>Verifique se o cabo de alimentação está conectado corretamente.</li> <li>Se o problema persistir, desligue o monitor e ligue-o novamente<br/>após alguns minutos.</li> </ul>                                                                                                    |
|                        | O indicador de força está aceso em azul.                                                                                                    | • Defina cada valor de ajuste em [Brightness (Brilho)], [Contrast<br>(Contraste)] e [Gain (Ganho)] para um nível superior.                                                                                                    |
|                        | O indicador de força está aceso em laranja.                                                                                                    | <ul> <li>Alterne o sinal de entrada com <sup>®</sup>.</li> <li>Mova o mouse ou pressione qualquer tecla no teclado.</li> <li>Verifique se o PC está ligado.</li> </ul>                                                                                                    |
| Aparece a<br>mensagem. | Esta mensagem é exibida quando não há sinal<br>de entrada.<br>Por exemplo:<br><b>Signal Check</b><br>Digital<br>No Signal                                                                                                    | <ul> <li>A mensagem exibida à esquerda pode aparecer, pois alguns PCs não enviam o sinal logo depois que a alimentação é ligada.</li> <li>Verifique se o PC está ligado.</li> <li>Verifique se o cabo de sinal está conectado corretamente.</li> <li>Alterne o sinal de entrada com <sup>®</sup>.</li> <li>Ao captar um sinal sincronizado em verde, a configuração [SoG] para o monitor deve ser antes modificada de acordo com o procedimento abaixo (para sinal analógico).</li> <li>(1) Pressione <sup>®</sup> para desligar o monitor.</li> <li>(2) Pressione <sup>®</sup> mantendo <sup>®</sup> pressionado para ligar o monitor.</li> <li>(3) Selecione <on> com <sup>®</sup> ou com <sup>®</sup> e pressione <sup>®</sup>.</on></li> </ul> |
|                        | A mensagem mostra que o sinal de entrada<br>está fora da faixa de freqüência especificada.<br>(Essa freqüência de sinal é exibida em<br>vermelho.)<br>Por exemplo:<br><b>Signal Error</b><br>Digital<br>fD: 94.6MHz<br>fH: 68.7kHz<br>fV: 85.0Hz | <ul> <li>Verifique se a configuração de sinal de seu PC coincide com as configurações de resolução e freqüência vertical do monitor.</li> <li>Reinicialize o PC.</li> <li>Selecione uma definição apropriada usando o utilitário da placa gráfica de vídeo. Consulte o manual da placa gráfica de vídeo para obter detalhes.</li> <li>fD : Relógio de pontos (exibido apenas quando há sinal de entrada digital)</li> <li>fH : Freqüência horizontal</li> <li>fV : Freqüência vertical</li> </ul>                                                                                                    |

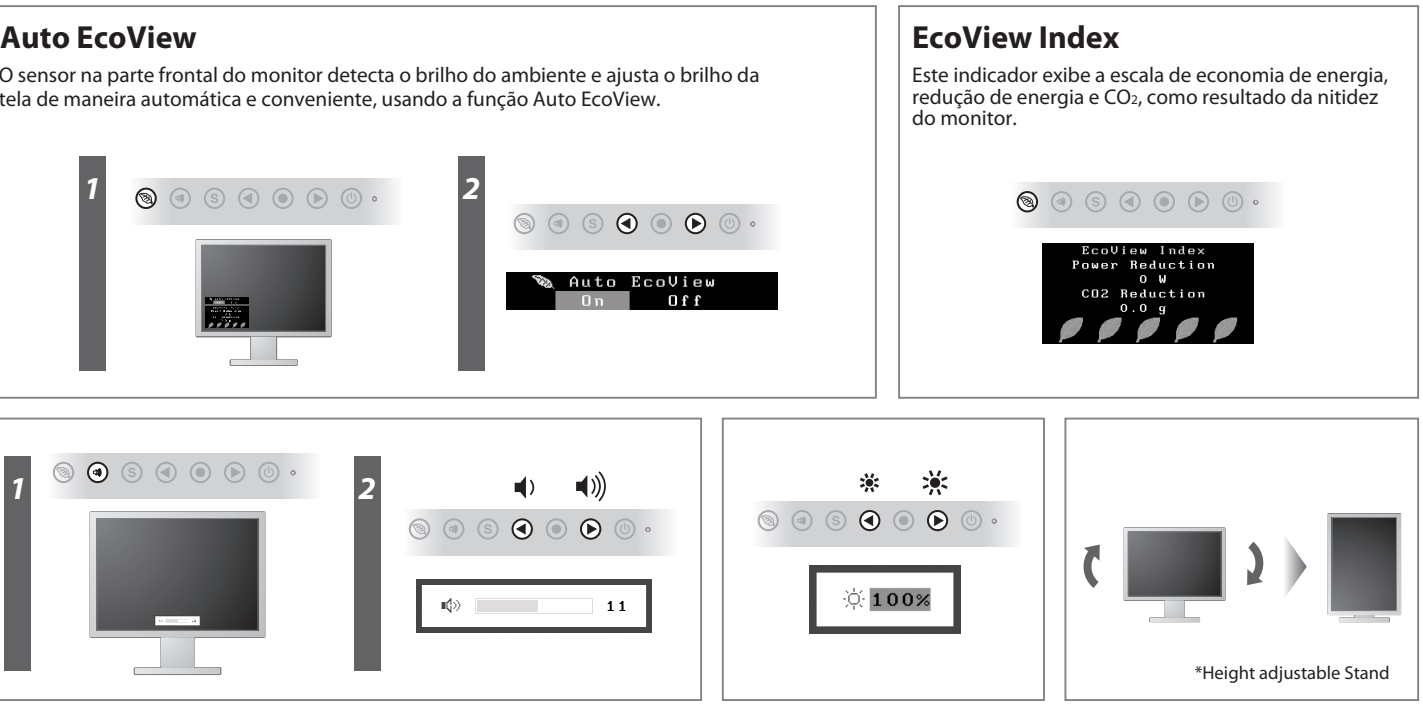

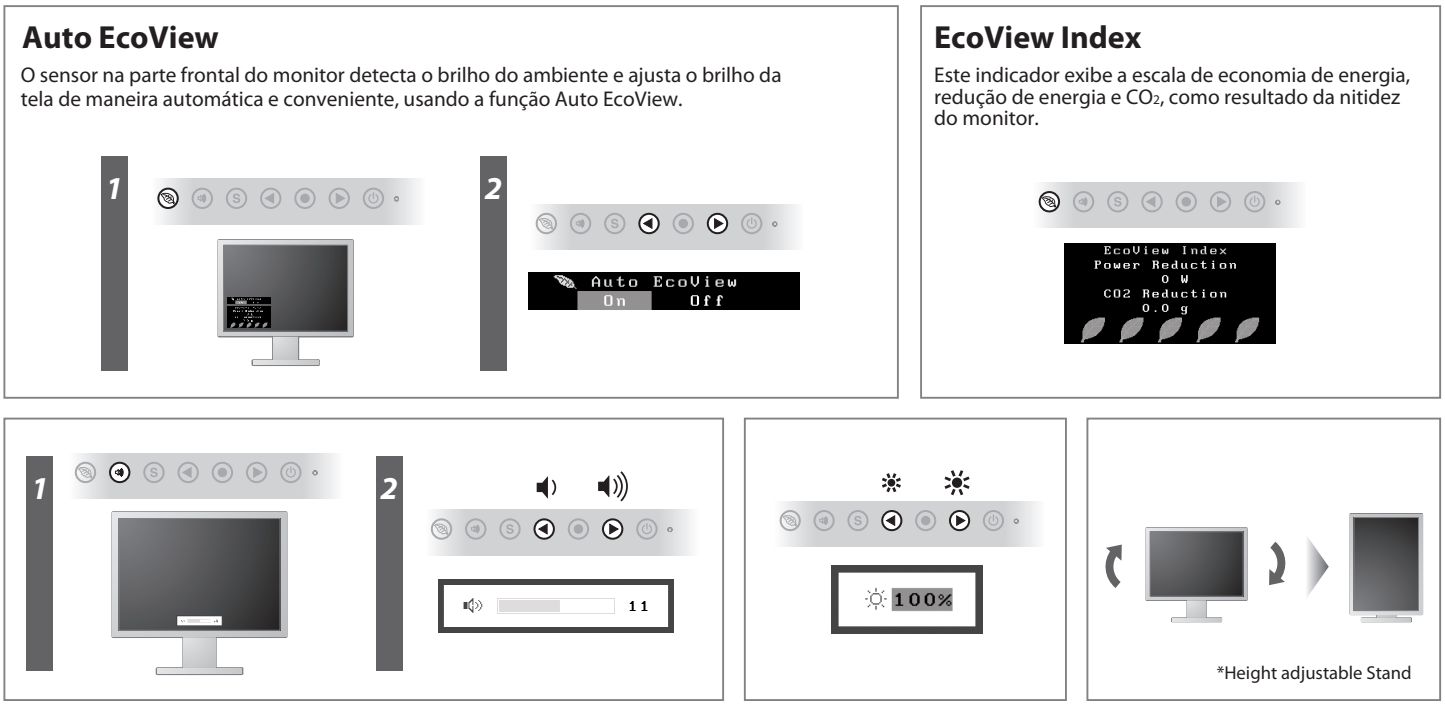